# Procédure d'installation serveur VPN

# **PENVPN**<sup>TM</sup>

# Sommaire

| 1. |   | Configuration requise                                                         | 21 |
|----|---|-------------------------------------------------------------------------------|----|
| 2. |   | Configuration des routeurs                                                    | 21 |
| a. | • | a. Configuration du routeur Principal(BOX)                                    | 21 |
| b  | • | <ol> <li>Installation du routeur Virtuelle(VyOS)</li> </ol>                   | 22 |
| c. |   | c. Configuration du routeur Virtuelle(VyOS)                                   | 22 |
| 3. |   | Installation des paquets                                                      | 24 |
| 4. |   | Configuration du serveur OpenVPN                                              | 24 |
| a  | • | a. Générer le certificat et la clé de l'Autorité de Certification maître      | 24 |
| a  | • | a. Création des certificats et des clés clients                               | 25 |
| b  | • | b. Les paramètres Diffie Hellman doivent être générés pour le serveur OpenVPN | 26 |
| c. |   | c. Configuration du VPN coté serveurs                                         | 26 |
| d  | • | d. Configuration du VPN coté client                                           | 27 |
| 5. |   | Connexion au VPN                                                              | 28 |
| 6. |   | Conclusion                                                                    | 28 |

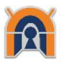

# 1. Configuration requise

Un réseau similaire à ce schéma :

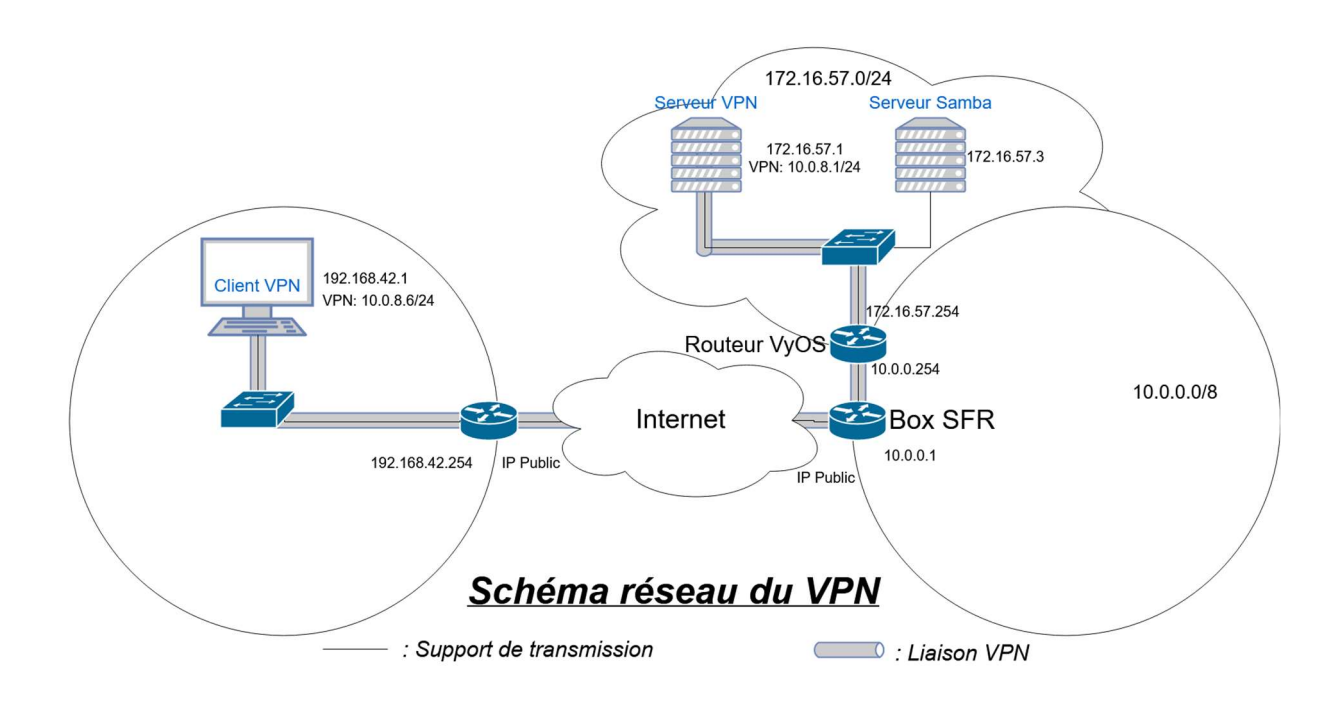

# 2. Configuration des routeurs

a. Configuration du routeur Principal(BOX)

Nous pouvons créer une route pour aller sur le réseau en 172.16.57.0/24.

| ŧ | Destination | Masque de sous-réseau | Passerelle |   |
|---|-------------|-----------------------|------------|---|
| 1 | 172.16.57.0 | 255.255.255.0         | 10.0.0.254 | • |
| 2 |             |                       | 10.0.0.    | O |

Permet depuis mon réseau de pourvoir me connecter en SSH (Pas obligatoire).

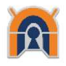

Il faut obligatoirement rediriger le port d'écoute, vers le serveur OpenVPN.

| Nom     | Protocole | Туре | Ports<br>externes | IP de destination | Ports de<br>destination | Activation |
|---------|-----------|------|-------------------|-------------------|-------------------------|------------|
| OpenVPN | UDP       | Port | - 1194            | 10.0.0. 254       | 1194                    | Activor    |

J'ai mis le protocole UDP, mais on peut mettre les deux ce que j'ai fait mais je n'ai pas mis à jour le screen. @10.0.0.254 est le routeur Vyos.

#### b. Installation du routeur Virtuelle(VyOS)

Pour pouvoir avoir un VPN, fonctionnel sans conflit d'adresses IP, nous allons devoir utiliser un routeur, pour avoir une plage d'adresses différentes pour notre VPN en 172.16.57.0/24 et les machines qui sont sur le réseau en 10.0.8.0/24.

Pour cela, nous devons installer le routeur sur une machine virtuelle. L'identifiant et le mot de passe est vyOS.

Le clavier étant en qwerty, on peut le passer en azerty.

#### sudo loadkeys fr

Pour installer notre routeur, même si celui-ci peut être utiliser en live CD. Il faut exécuter cette commande :

#### install image

Il nous ait demandé si l'on veut bien continuer, pour cela presser juste la touche « Entrer ».

Pour ce qui est du partitionnement, pour mon cas je le mets en auto, mais il est possible de le faire manuellement.

Il nous demande si l'on veut bien l'installer sur le disque « sda », ce qui est mon cas donc je valide.

Après ce sont les questions poser pour chaque formatage, si l'on est conscient que toutes les données vont être effacer, saisir la taille de notre disque, le nom de l'image.

Nous pouvons si on le veut changer le mot de passe du compte « vyos ».

Une fois fait, notre routeur est installé.

#### c. Configuration du routeur Virtuelle(VyOS)

La configuration du clavier étant de base en qwerty, nous allons la passer en azerty.

#### sudo dpkg-reconfigure keyboard-configuration

Pour le français, sélectionner Generic 105-Key (Intl) PC puis Other, France, et enfin No compose key.

Si cela ne marche pas, utiliser cette commande.

#### sudo loadkeys fr

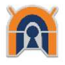

Nous allons activer le SSH, pour une prise à distance du routeur grâce à putty.

| configure       |
|-----------------|
| set serivce ssh |
| commit          |
| save            |
| exit            |

Maintenant pour pouvoir se connecter en ssh, nous devons configurer les interfaces.

show interfaces

Voici le genre d'informations que nous recevons en retour.

| S | show interface                                  |                                |
|---|-------------------------------------------------|--------------------------------|
|   | ethernet eth0 {                                 |                                |
|   | hw–id 08:00:27:38:1c                            | :9a                            |
|   | Carte                                           | Réseau Coté Réseau Local       |
|   | ethernet eth1 {                                 |                                |
|   |                                                 |                                |
|   | hw-id 08:00:27:39:aa                            | :1e                            |
|   | hw-id 08:00:27:39:aa<br>}                       | :1e<br>Réseau Coté Réseau VPN  |
|   | hw-id 08:00:27:39:aa<br>}<br>loopback lo {      | : 1e<br>Réseau Coté Réseau VPN |
|   | hw-id 08:00:27:39:aa<br>}<br>loopback lo {<br>} | 1:10<br>Réseau Coté Réseau VPN |

Maintenant, que nous avons identifié les cartes réseaux, nous allons leurs attribuer une adresse et une description pour mieux les identifier.

| configure                                             |
|-------------------------------------------------------|
| set interfaces ethernet eth0 address 10.0.0.254/8     |
| set interface ethernet eth0 description WAN           |
| save                                                  |
| set interfaces ethernet eth1 address 172.16.57.254/24 |
| set interface ethernet eth1 description VPN           |
| save                                                  |
| commit                                                |

Une fois fait, nous avons nos interfaces fonctionnelles. Mais nous n'avons pas accès à internet sur le réseau 172.16.57.0/24 pour cela, nous allons configurer le routeur de sorte que le réseau VPN ait accès au réseau WAN.

set nat source rule 10 description NAT-LAN-TO-WAN set nat source rule 10 outbound-interface eth0 set nat source rule 10 source address 172.16.57.0/24 set nat source rule 10 translation address masquerade set protocols static route 0.0.0.0/0 next-hop 10.0.0.1 distance 1 set protocols static route 10.0.8.0/24 next-hop 172.16.57.1 distance 2

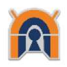

Nous allons faire une redirection du port 1194, qui est le port utilisé pour le VPN vers l'adresse du serveur en 172.16.57.1.

set nat destination rule 100 description 'Port Forward: VPN to 176.16.57.1' set nat destination rule 100 destination port 1194 set nat destination rule 100 inbound-interface eth0 set nat destination rule 100 protocol tcp set nat destination rule 100 translation address 172.16.57.1 commit save exit

# 3. Installation des paquets

Pour mettre en place notre VPN, il faut installer certains paquets.

La configuration du routeur est finie, il n'y a plus besoin d'y toucher.

#### apt-get install easy-rsa openvpn

Attention, la suite des commandes linux doit être effectuée sur le serveur VPN et non le routeur.

# 4. Configuration du serveur OpenVPN

# a. Générer le certificat et la clé de l'Autorité de Certification maître

Pour créer le certificat et la clé d'autorité de certification, nous devons faire une copie des fichiers de génération, pour cela il faut exécuter ces commandes.

mkdir /home/administrateur/openvpn/

cp -r /usr/share/easy-rsa/\* /home/administrateur/openvpn/

Une fois cela fait, nous devons modifier un fichier du nom « vars », pour créer notre certificat.

cd /home/administrateur/openvpn/

nano vars

En fin de fichier, nous avons quelques lignes comme voici.

| # These | are the default values for fields  |
|---------|------------------------------------|
| # which | will be placed in the certificate. |
| # Don't | leave any of these fields blank.   |
| export  | KEY_COUNTRY="US"                   |
| export  | KEY_PROVINCE="CA"                  |
| export  | KEY_CITY="SanFrancisco"            |
| export  | KEY_ORG="Fort-Funston"             |
| export  | KEY_EMAIL="me@myhost.mydomain"     |
| export  | KEY_OU="MyOrganizationalUnit"      |
|         |                                    |

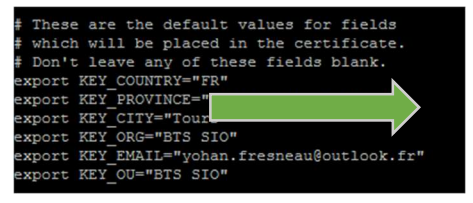

Cette modification n'est pas nécessaire, elle permet juste lors de la création des certificats, de ne pas saisir les informations.

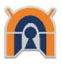

Si le fichier « openssl.cnf » n'existe pas, il faut le renommer.

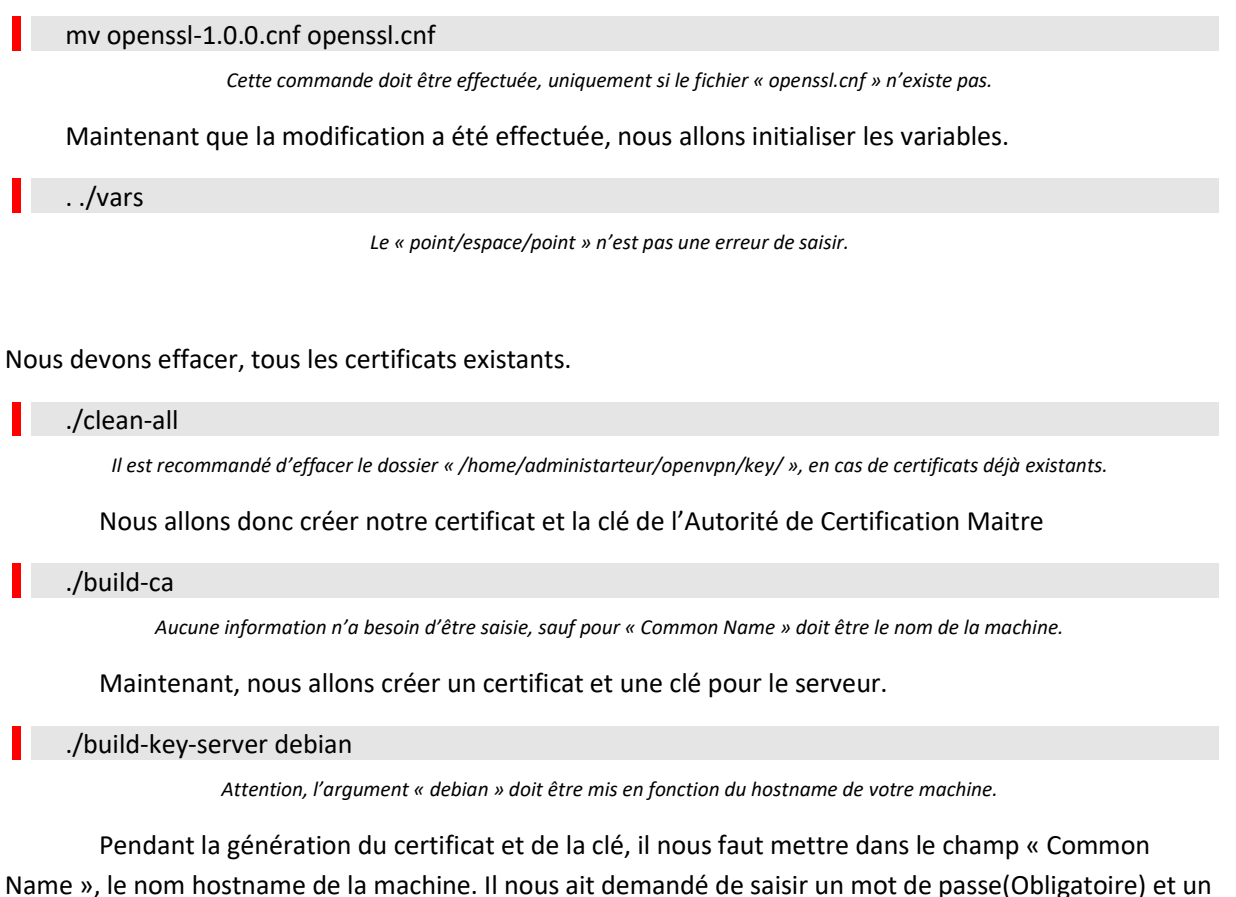

Name », le nom hostname de la machine. Il nous ait demandé de saisir un mot de passe(Obligatoire) et un nom d'entreprise(Facultatif).

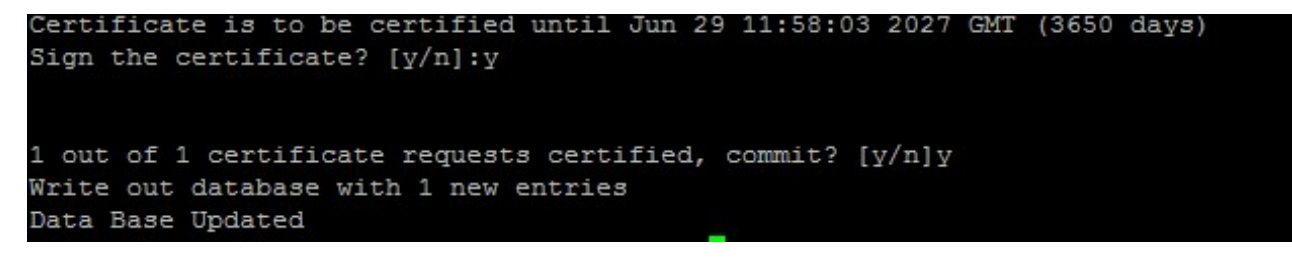

Ne pas oublier de saisir « y » et de valider, deux fois sans quoi le certificat et la clé ne sera pas créer.

#### a. Création des certificats et des clés clients

Pour créer des clés et des certificats et clients, c'est exactement la même méthode à utiliser, la commande est juste un peu différente.

#### ./build-key utilisateur1

Attention, l'argument « utilisateur1 » doit être remplacer par le nom de l'utilisateur et doit être unique.

Il nous ait demander, de saisir des informations comme l'étape juste avant, il faut juste saisir dans « Commun Name » le nom de l'utilisateur. Pour mon cas le nom de la clé et du certificat son identique au nom de mon utilisateur.

Tout comme l'étape précédente, il nous ait demandé de saisir un mot de passe(Obligatoire) et un nom d'entreprise(Facultatif).

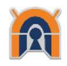

Certificate is to be certified until Jun 29 12:04:21 2027 GMT (3650 days) Sign the certificate? [y/n]:y 1 out of 1 certificate requests certified, commit? [y/n]y Write out database with 1 new entries Data Base Updated

Ne pas oublier de saisir « y » et de valider, deux fois sans quoi le certificat et la clé ne sera pas créer.

Pour mon cas, ayant 3 utilisateurs en tous, je dois répéter l'opération encore 2 fois.

# b. Les paramètres Diffie Hellman doivent être générés pour le serveur OpenVPN

Nous devons générer les paramètres pour le serveur OpenVPN.

./Build-dh

La génération peut prendre un peu de temps.

Voici le contenu et l'explication du dossier « /home/administrateur/openvpn/keys/ ».

| Nom de fichier   | Utilisation                 | Utilité                   | Secret |
|------------------|-----------------------------|---------------------------|--------|
| ca.crt           | Serveur et tous les clients | Certificat racine CA      | Non    |
| dh2048.pem       | Serveur seulement           | Paramètres Diffie Hellman | Non    |
| server.crt       | Serveur seulement           | Certificat serveur        | Non    |
| server.key       | Serveur seulement           | Clé serveur               | Oui    |
| utilisateur1.crt | Utilisateur 1 seulement     | Certificat Utilisateur 1  | Non    |
| utilisateur1.key | Utilisateur 1 seulement     | Clé Utilisateur 1         | Oui    |
| utilisateur2.crt | Utilisateur 2 seulement     | Certificat Utilisateur 2  | Non    |
| utilisateur2.key | Utilisateur 2 seulement     | Clé Utilisateur 2         | Oui    |
| utilisateur3.crt | Utilisateur 3 seulement     | Certificat Utilisateur 3  | Non    |
| utilisateur3.key | Utilisateur 3 seulement     | Clé Utilisateur 3         | Oui    |

Peut varier selon le nom donner au clé et certificat créer.

Une fois la génération terminée, nous devons copier les fichiers suivant dans le dossier d'OpenVPN.

cp keys/dh2048.pem keys/ca.crt keys/debian.crt keys/debian.key /etc/openvpn/

#### c. Configuration du VPN coté serveurs

Pour la configuration des clients et du serveur, nous avons besoin de « gunzipper » un fichier.

cd /usr/share/doc/openvpn/examples/sample-config-files

gunzip server.conf.gz

Une fois cela fait, nous devons copier les fichiers extraits dans le dossier de configuration VPN.

cp server.conf /etc/openvpn/server.conf

Une fois le fichier copier, nous devons l'éditer.

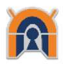

#### cd /etc/openvpn/

nano /etc/openvpn/server.conf

port 1194 proto tcp dev tun ca ca.crt cert debian.crt key debian.key dh dh2048.pem server 10.0.8.0 255.255.255.0 #tls-auth ta.key client-to-client push "route 10.0.8.0 255.255.255.0" push "route 172.16.57.0 255.255.255.0" push "redirect-gateway def1 bypass-dhcp"

Configuration du fichier de config

### d. Configuration du VPN côté client

Pour ce qui est du côté client, il faut aller sur le site de OpenVPN et télécharger le client de OpenVPN qui se nomme « OpenVPN GUI ».

Nous devons copier le fichier « client.ovpn » qui se trouve dans le dossier « C:\Program Files\OpenVPN\sample-config ».

Puis le copier dans ce dossier « C:\Users\yohan\OpenVPN\config\ », qui est le dossier de configuration utilisateur, pour chaque utilisateur.

Une fois fait, nous devons copier les clés et certificat généré, pour ma part j'ai utilisé un serveur samba, dans le dossier « C:\Users\yohan\OpenVPN\config\ » au même emplacement que le fichier de configuration VPN client.

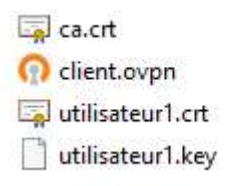

Pour établir la connexion, il faut modifier ces lignes dans le fichier de configuration.

remote 77.145.144.4 1194 cert utilisateur1.crt key utilisateur1.key #tls-auth ta.key 1

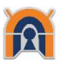

# 5. Connexion au VPN

Pour se connecter au VPN, il faut fait clic droit sur l'icône « OpenVPN Gui » dans la barre des tâches, puis cliquez sur « connecter ».

| Connecter               |     |
|-------------------------|-----|
| Déconnecter             | NS  |
| Afficher le statut      |     |
| Voir le log             |     |
| Editer la configuration |     |
| Clear Saved Passwords   |     |
| Changer le Mot de passe |     |
| Import file             |     |
| Configuration           |     |
| Quitter                 |     |
|                         | ~ × |

Une fenêtre de log va apparaitre, avec les informations du client et de la connexion.

| Connexion OpenVPN                                                                                                    | (client)                                                                                                    |                                                                                                    | -                                                                                                    |                                                                                                    | > |
|----------------------------------------------------------------------------------------------------|----------------------------------------------------------------------------------------------------|----------------------------------------------------------------------------------------------------|----------------------------------------------------------------------------------------------------|----------------------------------------------------------------------------------------------------|---|
| Etat actuel: Connecté                                                                                                    |                                                                                                    |                                                                                                    |                                                                                                    |                                                                                                    |   |
| Sam Jul (2: 13. 39 52. 201)<br>Sam Jul (2: 13. 39 52. 201)<br>Sam Jul (2: 13. 39 52. 201)<br>Sam Jul (2: 13. 39 52. 201)<br>Sam Jul (2: 13. 39 57. 201)<br>Sam Jul (2: 13. 39 57. 201) | Successful ARP Flush on:<br>do _foorfig. tt.>di_fooffig<br>Hort Role:17:>37.47<br>ENT Role:17:>37.47<br>ENT Role:17:>37.47<br>ENT Role:17:>37.47<br>ENT Role:17:>37.47<br>Route additor wistem2<br>C.Windowi bystem2<br>Route additor wis service<br>MANAGEMENT:>STATE<br>Route additor wis service<br>C.Windowi bystem2<br>Route additor wis service<br>Route additor wis service<br>Route additor wis service<br>Route additor wis service<br>Route additor wis service<br>MANAGEMENT:>STATE | Interface (17) (CB61F6C<br>9) giv6 setup-0<br>9) giv6 setup-0<br>1498996922 ASSIGN,<br>text seased-0<br>text seased-0<br>text seased-0<br>1400000000000000000000000000000000000 | E-1928-4578-AE1A<br>IP.,172.16.57.6,<br>//d+up<br>14.4 MASK 255 255.<br>SK 128.0.0.0 172.1<br>MASK 128.0.0.0 17<br>UTES<br>0 MASK 255 255.2<br>1 MASK 255 255.2<br>1 MASK 255.255.2<br>2 ds in memory – use<br>TED.SUCCESS.17. | CE1CD06<br>255.255 10<br>16.57.5<br>2.16.57.5<br>55.0 172.16<br>55.255 172<br>the auth-no<br>2.16.57.6,7 | ^ |
| <                                                                                                    |                                                                                                    |                                                                                                    |                                                                                                    | >                                                                                                    | ~ |
|                                                                                                    |                                                                                                    |                                                                                                    | 1                                                                                                    |                                                                                                    |   |
| Déconnecter                                                                                                    | Reconnecter                                                                                                    |                                                                                                    |                                                                                                    | Fermer                                                                                                   |   |

Une fois connecter, un message va apparaitre et nous informer de notre adresse IP, dans le réseau VPN en 10.0.8.0/24.

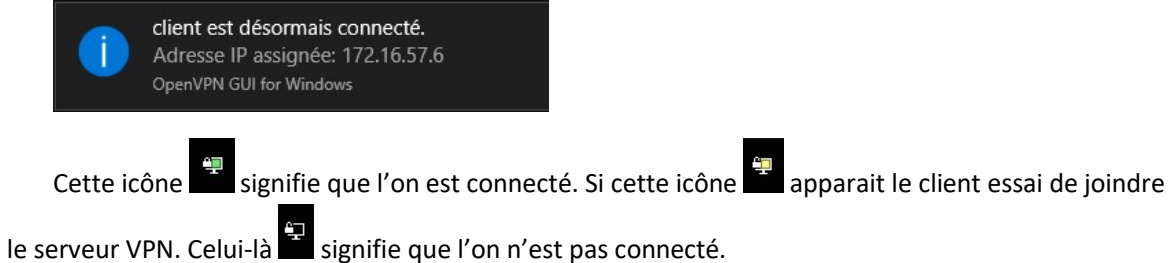

#### ie serveur VPN. Celui-la 🔤 signifie que i on n'est pas conne

# 6. Conclusion

Si on peut ping le serveur et les autres clients, cela veut dire que le VPN, est fonctionnel. Si ce n'est pas le cas vérifier que les passerelles sont bien les bonnes et que la table de routage des deux routeurs et le NAT sont bien configurés.